# Quipper School

# Panduan Penggunaan Quipper School Link untuk Guru 2020

TELAH DIGUNAKAN OLEH: SEKOLAH, GURU, SISWA

# Daftar Isi

| Pembuka                                                                                                    | 04                   |
|----------------------------------------------------------------------------------------------------|----------------------|
| QLINK                                                                                                    | 05                   |
| Mendaftar dan Membuat Akun Baru<br>1. Mendaftar Menggunakan Email<br>2. Mendaftar Menggunakan Facebook                                    | 06<br>07<br>08       |
| Masuk / Login ke Akun Anda Jika Anda Sudah Memiliki Akun<br>1. Masuk / Log in Menggunakan Email<br>2. Masuk / Log in Menggunakan Facebook | 11<br>12<br>13       |
| Lupa Kata Sandi Akun Guru                                                                                                    | 15                   |
| Membuat Kelas dan Membagikan Kode Kelas ke Siswa                                                                                          | 16                   |
| Mengirimkan Tugas ke Akun QLearn                                                                                                    | 18                   |
| Memantau Proses Belajar Siswa<br>1. Proses pengerjaan dan pengumpulan tugas<br>2. Analisa nilai siswa                                     | 23<br>23<br>25       |
| Mengundang Guru Bergabung di Akun Sekolah                                                                                                 | 28                   |
| Mengubah Kata Sandi Siswa                                                                                                    | 31                   |
| FAQ / Pertanyaan yang Sering Diajukan                                                                                                    | 34                   |
|                                                                                                    |                      |
| QCREATE                                                                                                    | 37                   |
| Menambahkan Bidang Studi Baru                                                                                                    | 38                   |
| Mengisi Konten<br>1. Mengisi materi dapat dilakukan dengan 2 cara<br>2. Membuat soal<br>3. Menambahkan kutipan                            | 43<br>43<br>45<br>47 |
| Mempublikasikan Konten                                                                                                    | 48                   |
| Mengakses Konten Buatan Guru di Akun OLink                                                                                                | 50                   |

# Daftar Isi

| QLEARN                                | 52 |
|---------------------------------------|----|
| Siswa Mendaftar dan Membuat Akun Baru | 53 |
| Siswa Belajar dan Mengerjakan Tugas   | 57 |

#### Pembuka

#### Selamat datang di Quipper School!

Quipper School adalah platform pembelajaran *online* yang memfasilitasi siswa dalam proses belajar, serta mendukung guru dalam mengelola kelas. Kini Quipper telah digunakan oleh lebih dari 400.000 guru dan 6 juta siswa.

Lebih dari 20% waktu guru bekerja dihabiskan untuk membuat tugas, mengoreksi, dan menilai hasil kerja siswa. Dengan memanfaatkan teknologi, Quipper School membantu meringankan beban guru dalam:

- 1. Mengelola kelas.
- 2. Mengirim tugas ke siswa.
- 3. Mengoreksi, menganalisa, dan menilai hasil pekerjaan siswa secara efisien.
- 4. Merangkum performa individual siswa.

Quipper School ingin memberdayakan guru sehingga dapat fokus untuk menyediakan pendidikan berkualitas tinggi kepada generasi masa depan.

#### Terdapat 3 platform utama di Quipper School, yaitu:

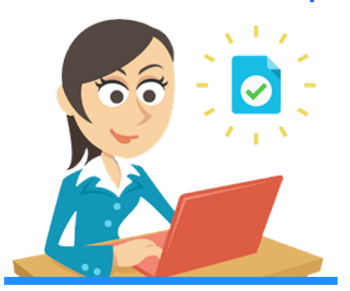

**QLINK** Portal Guru

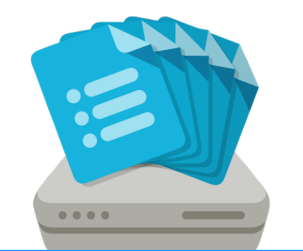

**QCREATE** Portal Pembuatan Materi

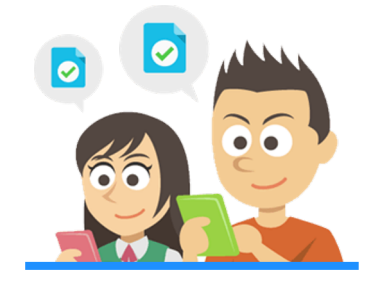

**QLEARN** Portal Siswa

Pada April 2017, Tim Quipper baru saja memperbarui tampilan QLink. Panduan ini berisikan infomasi cara mengoperasikan fitur-fitur QLink yang baru, mulai dari mendaftar. Perlu diketahui sedari awal, bahwa kini status guru pengguna QLink terbagi menjadi 3, yaitu Admin (Admin), Guru (Teacher), dan Terbatas (Restricted). Penjelasan lengkapnya dapat ditemukan pada bagian yang sesuai.

Silakan gunakan panduan ini untuk menemukan penjelasan-penjelasan yang dibutuhkan sehingga Anda dapat menggunakan QLink secara maksimal bersama para siswa. Jika ada pertanyaan yang ingin disampaikan, silakan hubungi **0811 1785 309**, atau **0811 9941 637**.

#### QCREATE

QCreate adalah tempat guru menambahkan materi dan soal yang ingin digunakan masing-masing, sehingga dapat diakses di QLink dan QLearn bersama siswa. Terdapat beragam jenis dokumen yang dapat diunggah guru, serta tersedia beberapa format soal yang dapat ditampilkan kepada siswa untuk mengasah pemahaman mereka.

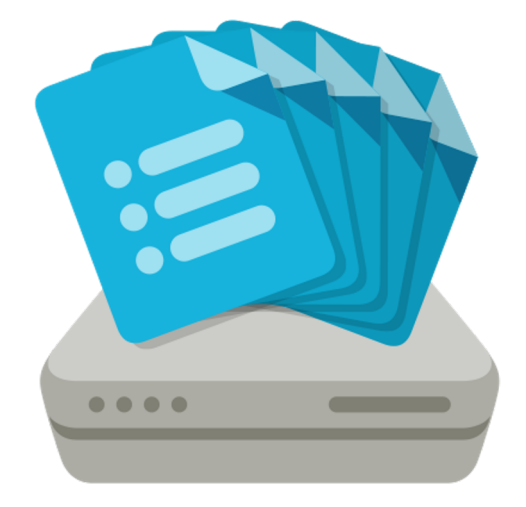

Dalam menambahkan materi dan soal di QCreate, ada beberapa tahapan utama yang perlu dilakukan oleh guru, yaitu menambahkan bidang studi baru, mengisi konten berupa materi dan soal, lalu yang terakhir mempublikasikan konten yang telah dibuat agar dapat diakses di QLink dan QLearn.

| <b>Quipper</b> Create | Login<br>Username or Email<br>Password<br>Forgot Password? |
|-----------------------|------------------------------------------------------------|
| ©2020 Quipper Limited | English 🗢 Terms & Conditions Privacy Policy Contact U      |

Silakan masuk ke create.quipper.com/#login,

- 1.1: Masukkan alamat email akun Quipper School Anda
- 1.2: Masukkan kata sandi akun Quipper School Anda

#### ATAU

| Quipper              | QUIPPER UNTUK INDONESIA                                                                                       | Admin Indonesia -                                                                                      |
|----------------------|----------------------------------------------------------------------------------------------------|----------------------------------------------------------------------------------------------------|
| <b>BERANDA</b>       | Kabar Con                                                                                                    | Pengaturan Akun<br>Profil dan preferensi.                                                              |
| Æ                    | 26/7/2017 Minahasa Selatan Gandeng Santomo untuk Meningkatkan Kualitas Pendidikan Menggunakan Layanan Quipper | Bantuan<br>Bantuan penggunaan.                                                                         |
| KURIKULUM & TUGAS    |                                                                                                    | <b>Q-Learn</b><br>Situs siswa untuk belajar dan mengerjakan tugas.                                     |
| щ                    | Nik tuga unuk mellak deli tugat.                                                                              | Q-Create<br>Situs guru untuk menambahkan materi dan soal                                               |
| STATISTIK            | RELAS TUGAS PROSES MAS 3                                                                                      | sesuai keinginan Anda.<br>Keluar                                                                       |
| 888                  |                                                                                                    | Untuk mencegah akses dari pihak yang tidak<br>bertanggung jawab, silakan keluar setelah<br>penggunaan. |
| DAFTAR KELAS         |                                                                                                    |                                                                                                    |
| <u>පිළි</u><br>555WA |                                                                                                    |                                                                                                    |
|                      | Anda tidak memiliki tugas.                                                                                    |                                                                                                    |
| PENGELOLAAN          |                                                                                                    |                                                                                                    |
|                      |                                                                                                    |                                                                                                    |
|                      |                                                                                                    | <b>•</b>                                                                                               |
|                      | Cari tugas Buat tugas baru                                                                                    |                                                                                                    |
|                      |                                                                                                    |                                                                                                    |

**1.3:** Jika mengakses dari akun QLink, klik nama Anda di pojok kanan atas, lalu pilih '**QCreate**'.

| Quipper            | Bisa Tetap Belajar 👻 |          |               |                         | Bidang Studi | A<br>Tim    | 2 |
|--------------------|----------------------|----------|---------------|-------------------------|--------------|-------------|---|
| Q Cari berdasarkar | n nama bidang studi  | Grade 👻  |               | Unduh bi <b>2</b> (slx) | Buat bi      | idang studi |   |
|                    |                      |          |               |                         |              |             |   |
|                    |                      | Tidak ad | a bidang stud | li                      |              |             |   |
|                    |                      |          |               |                         |              |             |   |
|                    |                      |          |               |                         |              |             |   |

#### 2: Pilih 'Buat bidang studi pertama Anda.'

| Quipper           |                                                                                                    | Bidang Studi | Tim | 2 |
|-------------------|----------------------------------------------------------------------------------------------------|--------------|-----|---|
| Buat bidang studi |                                                                                                    |              |     |   |
|                   | dibutuhken       Nama bidang studi         e.g. Bahasa Inggris G12       3.1         Opsional       Deskripsi bidang studi         Ketik deskripsi untuk bidang studi ini |              |     |   |
|                   | dibutuhkan Ikon Bidang Studi<br>Plilih icon 3.2<br>batal Buat                                                                                                    |              | 3.3 |   |

- **3.1:** Masukkan nama bidang studi
- 3.2: Masukkan Icon bidang studi
- **3.3:** klik **'Buat'**.

| Q Cari berdasarkan nama bidang studi | Grade | • |
|--------------------------------------|-------|---|
|                                      |       |   |

Bida

#### 2: Pilih 'Buat Bidang Studi'.

#### Quipper

#### Buat bidang studi

| Opsional Deskripsi bidang studi        |  |
|----------------------------------------|--|
| Ketik deskripsi untuk bidang studi ini |  |
|                                        |  |
|                                        |  |
|                                        |  |
| V Ikon Bidang Studi                    |  |
|                                        |  |
| Pilih icon                             |  |

**3.1:** Masukkan nama bidang studi dan ikon bidang studi.

#### 3.2: klik 'Buat'.

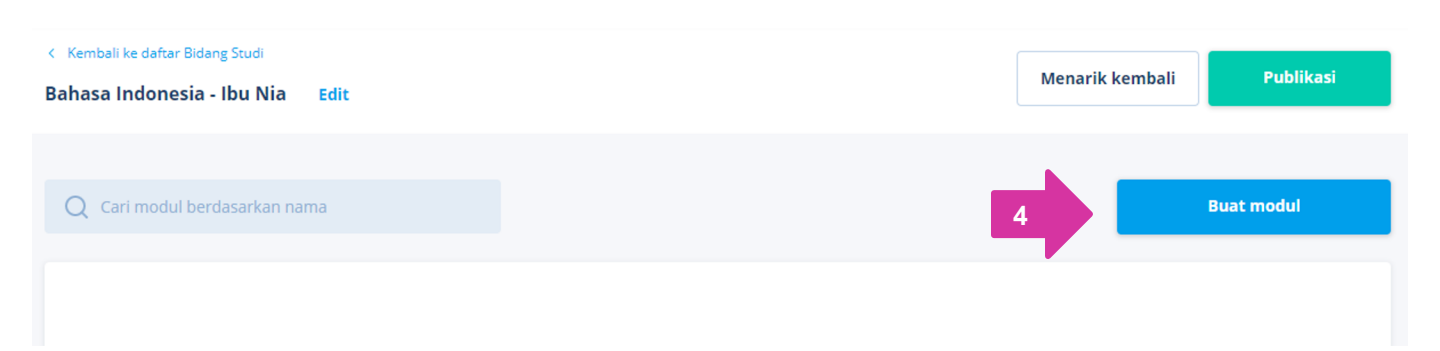

4: Klik 'Buat Modul'.

#### Buat modul

| Vama modul   |       |      |
|--------------|-------|------|
| Karya Sastra |       | 5.1  |
|              | batal | Buat |
|              |       |      |

5.2

- 5.1: Tuliskan nama bab materi pada bagian 'Nama Modul'.
- 5.2: Klik Buat' untuk menyimpan modul baru tersebut.

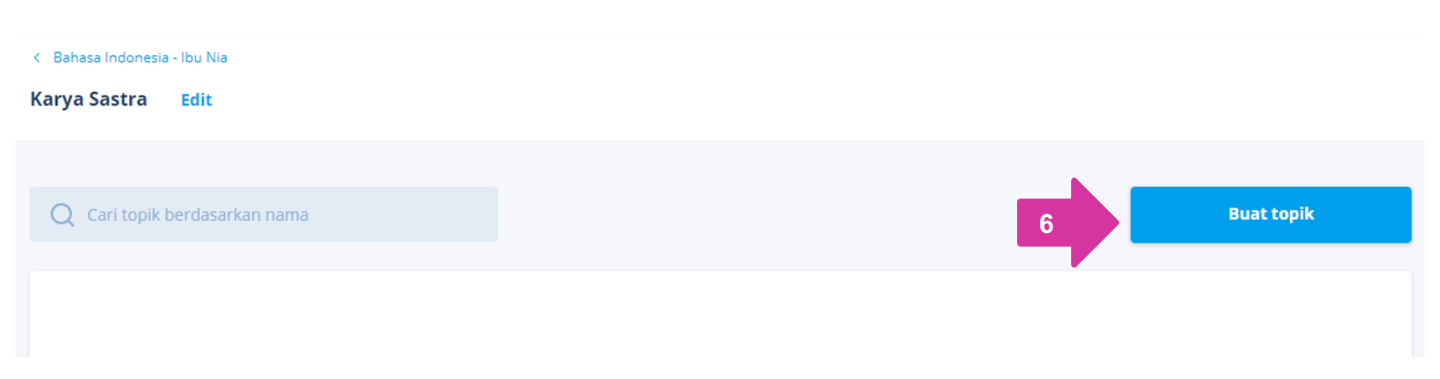

6: Untuk menambahkan sub-bab materi di dalam modul, klik "Buat topik".

#### **Buat topik**

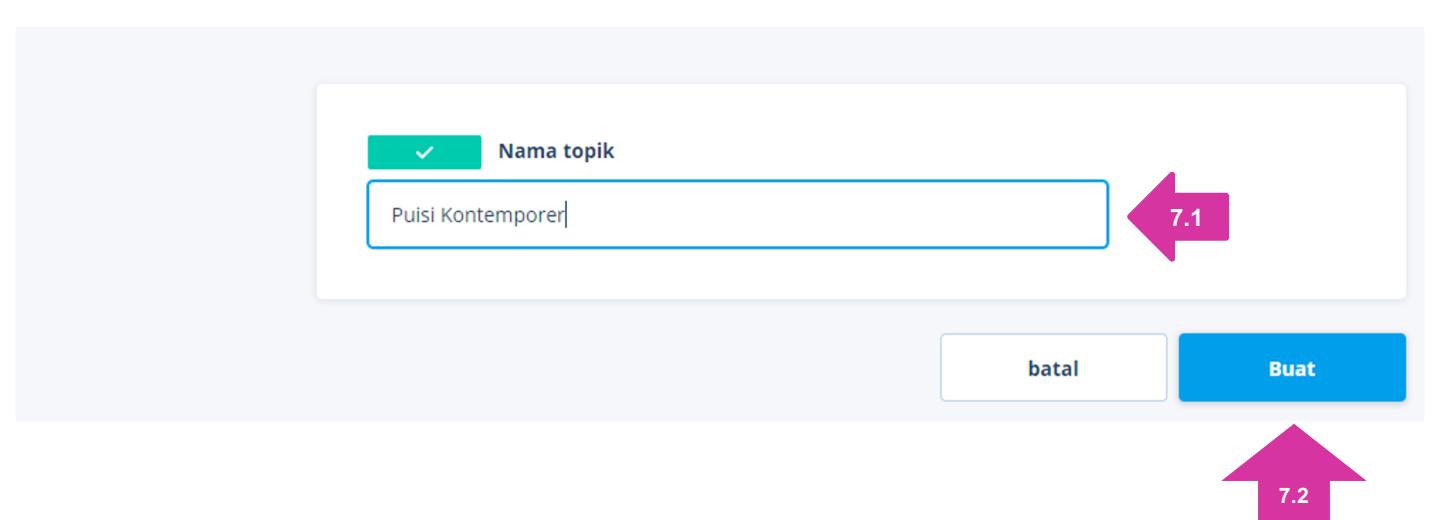

7.1: Tuliskan nama sub-bab materi pada bagian 'Nama topik'.

7.2: Klik Buat' untuk menyimpan sub-bab materi baru tersebut.

| < Karya Sastra<br>Puisi Kontemporer Edit |                                                  |                                    | Pratinjau topik ini [] |
|------------------------------------------|--------------------------------------------------|------------------------------------|------------------------|
| Bab                                      |                                                  | Unggah file untuk membuat teks bab | Buat Bab               |
| Soal                                     |                                                  | Tidak ada bab                      |                        |
|                                          | Panduan belajar untuk diunduh<br>🖉 Tambahkan PDF |                                    |                        |

Tampilan setelah topik tersimpan.

| < Karya Sastra Puisi Kontemporer Edit |                       |                                                 | Pratinjau topik ini [] |
|---------------------------------------|-----------------------|-------------------------------------------------|------------------------|
| Pab                                   |                       |                                                 |                        |
| Soal                                  | Pengaturan pengacakan | Ijinkan pilihan jawaban untuk di acak otomatis  | 8.1                    |
|                                       | Judul tes             | e.g. Dictations (If no title, it shows 'Quiz'.) | 8.2                    |
|                                       |                       | Impor soal                                      | ✓ Buat soal            |

Di dalam topik, terdapat Bab dan Soal

**8.1:** Di *tab* Soal, terdapat "**Pengaturan Pengacakan**". Silakan klik **'Ijinkan pilihan jawaban untuk di acak otomatis'** untuk membuat tampilan pilihan jawaban secara acak dan **'Ijinkan guru untuk mengacak soal untuk tugas'** untuk membuat tampilan soal secara acak.

**8.2:** Judul tes dapat diisi dengan judul bab yang akan diujikan. Jika tidak diisi, judul tes yang akan ditampilkan adalah 'Quiz'.

Konten terdiri dari 3 jenis, yaitu materi berisikan deskripsi pelajaran yang akan menjadi panduan bagi siswa dalam belajar, soal yang akan menjadi alat untuk mengukur pemahaman siswa, serta kutipan yang nantinya menjadi acuan atas soal-soal yang membutuhkannya.

1. Mengisi materi, dapat dilakukan dengan 2 cara:

#### A: Mengunggah file PDF, Powerpoint, atau Words.

| < Karya Sastra Puisi Kontemporer Edit |                                                       |                                    | Pratinjau topik ini 📑 |
|---------------------------------------|-------------------------------------------------------|------------------------------------|-----------------------|
| Bab                                   |                                                       | Unggah file untuk membuat teks bab | Buat Bab              |
| Soal                                  |                                                       |                                    |                       |
|                                       |                                                       | Tidak ada bab                      |                       |
|                                       |                                                       |                                    |                       |
|                                       | Panduan belajar untuk diunduh<br><i>Tambahkan PDF</i> |                                    |                       |

A.1: Buka topik yang akan diisi materi, kemudian klik menu 'Tambahkan PDF'.

| Unggah PDF sebagai panduan belajar                                             |     |
|--------------------------------------------------------------------------------|-----|
| Unggah file PDF yang bisa diunduh siswa dari Quipper Learn.<br>dibutuhkan Nama |     |
| e.g. Teks Bidang Studi Bahasa Inggris<br>dibutuhkan File<br>Pilih PDF A.3      | A.2 |
| batal Unggah A.4                                                               |     |

- **A.2:** Masukkan nama *file* PDF.
- **A.3:** Pilih *file* PDF yang akan diunggah.
- A.4: Klik 'Unggah'.

| anduan belajar untuk diunduh                                                |
|-----------------------------------------------------------------------------|
| 🥢 Teks Bidang Studi Bahasa Indonesia - Karya Sastra - Puisi Kontemporer 🛛 🗙 |
| 🥟 Tambahkan PDF                                                             |
|                                                                             |

Tampilan setelah *file* PDF tersimpan.

#### B: Mengetik secara manual.

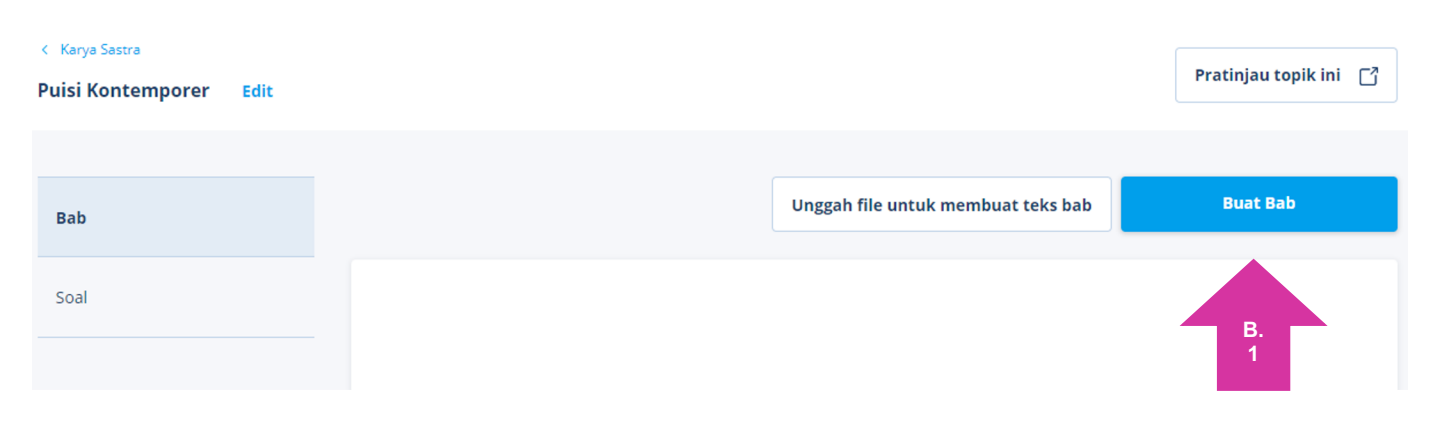

#### B.1: Pada halaman topik, klik Buat Bab'.

| Buat bab            |     |       |      |
|---------------------|-----|-------|------|
| dibutuhkan Tipe bab |     |       |      |
| Pilih tipe bab      | •   |       |      |
| Teks                | C.1 |       |      |
| Video               |     | batal | Buat |
|                     |     |       |      |
|                     |     |       |      |

C.2

C.1: Pada "Tipe bab", pilih "Teks".

#### C.2: Kemudian klik "Buat"

| Buat bab                                                 |           |
|----------------------------------------------------------|-----------|
| ✓ Tipe bab                                               |           |
| Teks                                                     |           |
| Opsional Judul bab                                       |           |
| e.g. Fraksi (Tunjukan sebagai "Teks Bab" secara default) |           |
| dibutuhkan Teks bab                                      |           |
| B I U ≔ ≔ 66 𝒞 🖾 🞝 ὑt Σ 🞯                                | Pratinjau |
| Ketik teks                                               | D.1       |

batal Buat

**CATATAN:** Jenis materi dapat berupa teks/rumus, tautan situs, gambar, video dan audio.

- **D.1:** Isi materi sesuai keinginan.
- D.2: Jika sudah selesai, klik 'Buat'.

|                                                                                            | Unggah file untuk membuat teks bab |        | Buat Bab                |       |
|--------------------------------------------------------------------------------------------|------------------------------------|--------|-------------------------|-------|
| Tidak. Pratinjau                                                                           |                                    | Durasi | Status                  | Susun |
| 1 Pengertian Puisi Kotemporer                                                              |                                    |        | Tidak<br>dipublikasikan |       |
|                                                                                            |                                    |        |                         |       |
| Panduan belajar untuk diunduh                                                              |                                    |        |                         |       |
| <ul> <li>Teks Bidang Studi Bahasa Indonesia - Karya Sast</li> <li>Tambahkan PDF</li> </ul> | a - Puisi Kontemporer 🛛 🗙          |        |                         |       |
|                                                                                            |                                    |        |                         |       |

Tampilan setelah konten tersimpan.

-

|                    |                       |                                                 | Pratiniau topik ini |
|--------------------|-----------------------|-------------------------------------------------|---------------------|
| i Kontemporer Edit |                       |                                                 |                     |
| b                  | Pengaturan pengacakan | ljinkan pilihan jawaban untuk di acak otomatis  |                     |
| al                 |                       | ljinkan guru untuk mengacak soal untuk tugas    |                     |
|                    | Judul tes             | e.g. Dictations (If no title, it shows 'Quiz'.) |                     |
|                    |                       | Imp                                             | Buat soal           |
|                    |                       |                                                 |                     |
| dibutuhk           |                       | Tipe jawaban                                    |                     |
|                    |                       | Pilihan Ganda                                   |                     |
| Keük s             |                       | Pilihan Ganda                                   |                     |
| 2.2                |                       | Ketik lawahan yang benar                        |                     |
|                    |                       | Katagoricani                                    |                     |
|                    |                       |                                                 |                     |
|                    | Kutipan               | Susun Jawaban yang benar                        |                     |
| Opsiona            |                       |                                                 |                     |

- 2.1: Buka menu 'Soal', lalu klik 'Buat soal'.
- 2.2: Silakan tulis soal yang diinginkan di kolom 'Soal'
- 2.3: Pilih 'Tipe Jawaban' sesuai dengan kategori yang dikehendaki.

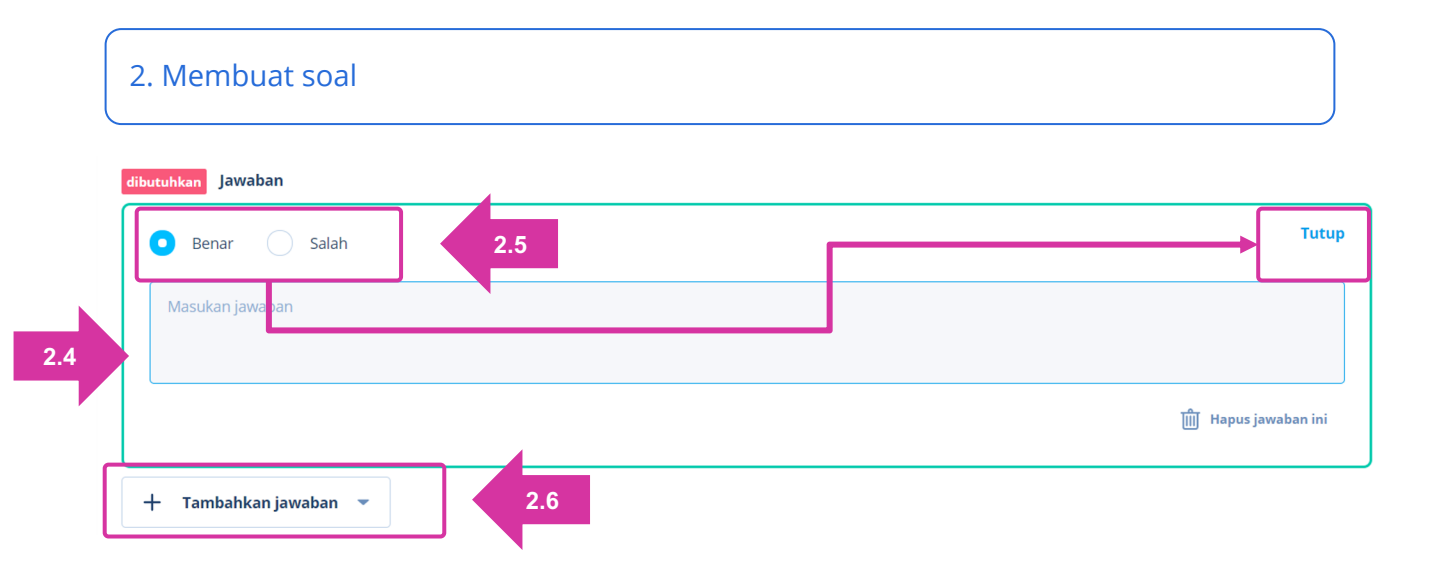

**2.4:** Buat opsi jawaban satu persatu dengan pilihan format Teks, gambar, atau persamaan.

**2.5:** Pastikan memilih jawaban tersebut adalah 'benar' atau 'salah' dikiri atas, jika selesai klik 'tutup' kolom di kanan atas.

**2.6:** Klik **'+ Tambahkan Jawaban'** di kiri bawah untuk menambahkan jawaban berikutnya.

| Opsional Petunjuk        |                    |
|--------------------------|--------------------|
| B I U ≔ ≔ 66 𝖉 ➡ ♫ ✑ Σ @ | 2.7 Pratinjau      |
| Ketik petunjuk           |                    |
|                          | •<br>•<br>2.8 Buat |

**2.7:** Jenis soal/pembahasan/petunjuk dapat berupa teks/rumus, tautan situs, gambar, video dan audio. Silakan klik salah satu menu untuk menggunakan fungsinya.

**2.8:** Untuk mengakhiri proses pembuatan soal dan semua kelengkapannya, klik tombol 'buat' di kanan bawah

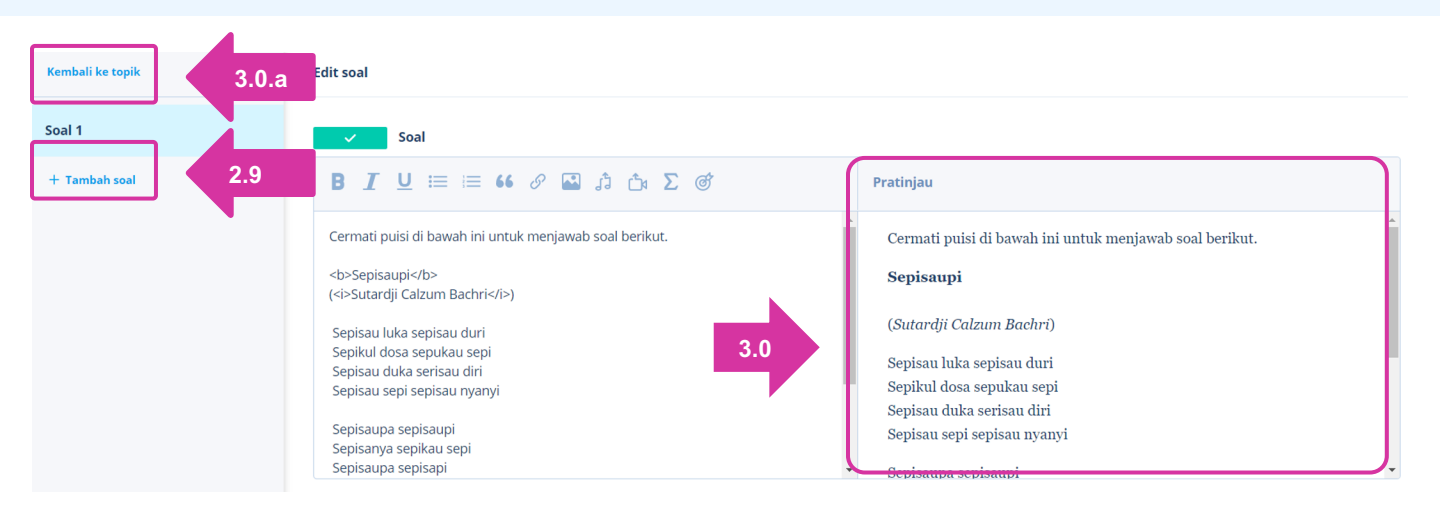

2.9: Klik tombol 'Tambah Soal' untuk menambahkan soal berikutnya.

3.0: Kolom 'Pratinjau' dapat digunakan untuk melihat versi output tampilan di website siswa per

bagian, misanya dibagian soal, pembahasan atau petunjuk.

3.0.a: Untuk melihat tampilan lebih komprehensif, klik 'kembali ke topik'

**3.0.b:** Kemudian pilih 'Pratinjau topik ini' dibagian kanan atas.

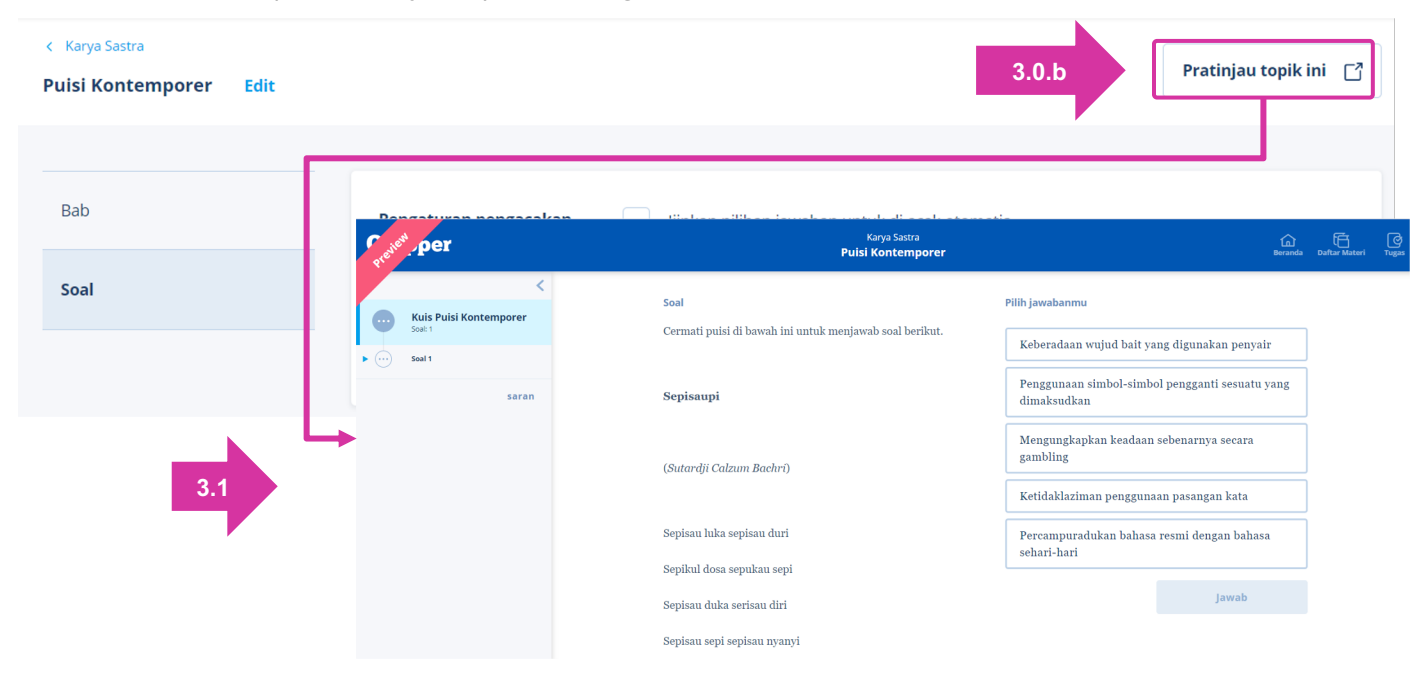

**3.1:** Tampilan 'Pratinjau topik ini' merepresentasikan tampilan utuh topik pada website siswa (Qlearn).

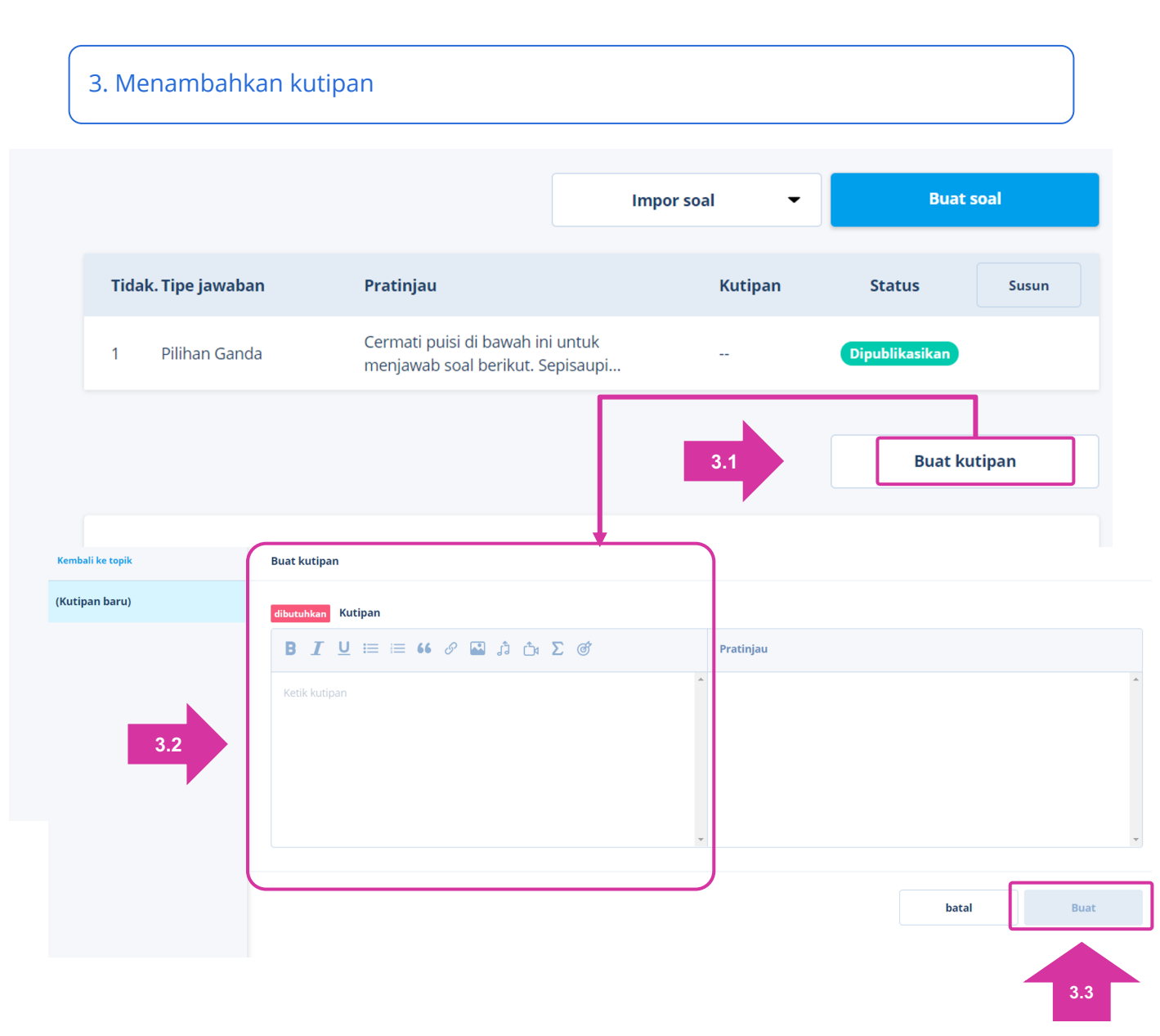

- **3.1:** Buka menu **'Buat Kutipan'**, untuk mengisi kutipan yang akan disertakan dengan soal.
- **3.2:** Isi kutipan sesuai dengan konten yang diinginkan.
- 3.3: Jika sudah selesai, klik 'Buat'.

**CATATAN:** Jenis kutipan dapat berupa teks/rumus, tautan situs, gambar, video dan audio.

#### 3. Menambahkan kutipan

#### Tidak. Pratinjau

Sepisaupi (Sutardji Calzum Bachri) Sepisau luka sepisau duri Sepikul dosa sepukau sepi Sepisau duka serisau diri Sepisau sepi sepisau nyanyi Sepisaupa sepisaupi Sepisanya sepikau sepi Sepisaupa... 3.4

Buat kutipan

| Soal 1        | Soal                                                    |                                                         |
|---------------|---------------------------------------------------------|---------------------------------------------------------|
| + Tambah soal | B I <u>U</u> ≔ ≔ 66 𝒫 ⊠ ၨ⊅ ὑ₁ Σ ở                       | Pratinjau                                               |
|               | Cermati puisi di bawah ini untuk menjawab soal berikut. | Cermati puisi di bawah ini untuk menjawab soal berikut. |
|               | <b>Sepisaupi</b><br>( <i>Sutardji Calzum Bachri</i> )   | Sepisaupi                                               |
|               | Sepisau luka sepisau duri<br>Senikul dosa sepukau seni  | (Sutardji Calzum Bachri)                                |
|               | Sepisau duka serisau diri                               | Sepisau luka sepisau duri                               |
|               | Sepisau sepi sepisau nyanyi                             | Sepikul dosa sepukau sepi                               |
|               | Senisauna senisauni                                     | Sepisau duka serisau duri                               |
|               | Sepisarya sepisarpi<br>Sepisarya sepikau sepi           | Sepisau sepi sepisau nyanyi                             |
|               | Sepisaupa sepisapi                                      | <ul> <li>Sepisaupa sepisaupi</li> </ul>                 |
|               | Kutipan                                                 |                                                         |
| 3.5           | Kutipan 1                                               | X 👻 Sepisaupi                                           |
|               |                                                         | (Sutardji Calzum Bachri)                                |
|               |                                                         | Sepisau luka sepisau duri                               |
|               |                                                         | Sepikul dosa sepukau sepi                               |
|               |                                                         |                                                         |

**3.4:** Saat ini kutipan sudah tersedia pada daftar kutipan.

**3.5:** Untuk membuat kutipan tampil pada soal, kembali ke laman soal yang diinginkan dan pilih *dropdown* kutipan sesuai dengan konten terkait.

**3.6:** Setelah dipilih, pratinjau kutipan akan muncul disebelah kanan dan menandakan sudah terlampir bersama soal.

CATATAN: Jenis kutipan dapat berupa teks/rumus, tautan situs, gambar, video dan audio.

## Mempublikasikan Konten

Guru perlu mempublikasikan konten yang telah disusun di QCreate agar dapat diakses di QLink pada halaman 'Kurikulum dan Tugas', dan juga di QLearn saat siswa menerima tugas dari guru.

| Kembali ke daftar Bidang Studi<br>ahasa Indonesia - Ibu Nia Edit           |                                                                                            |                                                                 | 1.1 hbali                            | Publikasi               |
|----------------------------------------------------------------------------|--------------------------------------------------------------------------------------------|-----------------------------------------------------------------|--------------------------------------|-------------------------|
| Q Cari modul berdasarkan nama                                              |                                                                                            |                                                                 | Bi                                   | Jat modu                |
| Modul 2                                                                    |                                                                                            | Topik                                                           | Status                               | usun                    |
| Karya Sastra                                                               |                                                                                            | 1                                                               | Tidak<br>dipublikasikan              |                         |
|                                                                            |                                                                                            |                                                                 |                                      |                         |
| Publikasikan bidang studi<br>Bahasa Indonesia - Ibu Nia                    |                                                                                            |                                                                 | batal                                | Publikasi               |
| Pilih semua konten                                                         |                                                                                            |                                                                 | Tan                                  | npilkan Tampilka        |
| Karya Sastra                                                               |                                                                                            |                                                                 | Tidak                                | dipublikasikan 🗸        |
| Puisi Kontemporer                                                          |                                                                                            |                                                                 | Tidak                                | dipublikasikan          |
| Bab Tidak ada bab                                                          |                                                                                            |                                                                 |                                      |                         |
| Soal 1. Cerma ti puisi di bawah ini unt<br>Sepikul dosa sepukau sepi Sepis | uk menjawab soal berikut. Sepisaupi (Sutar<br>au duka serisau diri Sepisau sepi sepisau ny | dji Calzum Bachri) Sepisau luk<br>⁄anyi Sepisaupa sepisaupi Sep | a sepisau duri<br>oisanya sepikau se | Tidak<br>dipublikasikan |
| Teks Cerita Sejarah                                                        |                                                                                            |                                                                 | Tidak                                | dipublikasikan 🗸        |
| Teks Cerita Sejarah - Bagian 1                                             |                                                                                            |                                                                 | Tidak                                | dipublikasikan          |
|                                                                            |                                                                                            |                                                                 |                                      |                         |

**1.1:** Setelah seluruh materi dan soal telah tersusun dengan benar, silakan kembali ke halaman Bidang studi dan klik menu **'Publikasi'** di bagian kanan atas.

**1.2:** Jika ingin mempublikasikan seluruh materi dan soal, klik menu **'Pilih semua konten'**. Jika ingin mempublikasikan beberapa topik terlebih dahulu, silakan klik topik yang diinginkan, lalu klik **'Publikasi'**.

CATATAN: Pastikan koneksi internet lancar dan stabil.

## Mempublikasikan Konten

| Publikasikan bidang studi<br>Bahasa Indonesia - Ibu Nia |                                      | batal                           | Publikasi               |
|---------------------------------------------------------|--------------------------------------|---------------------------------|-------------------------|
| Vilih semua konten                                      |                                      | Tar                             | npilkan Tampilkan       |
| Karya Sastra                                            | Dipublikasikan                       | Tidak                           | dipublikasikan 🔨        |
| Puisi Kontemporer                                       |                                      | Tidak                           | dipublikasikan 🔨        |
| Bab Tidak ada bab                                       | Bahasa Indonesia - Ibu Nia           |                                 |                         |
| Soal I. Cermati puisi di b<br>Sepikul dosa sepuka       | Berhasil dipublikasikan!             | sepisau duri<br>anya sepikau se | Tidak<br>dipublikasikan |
| Teks Cerita Sejarah                                     | 1.3 Kembali ke gambaran bidang studi | Tidak                           | dipublikasikan 🔨        |
| Teks Cerita Sejarah - Bagian 1                          |                                      | Tidak                           | dipublikasikan 🔨        |

**1.3:** Silakan tunggu hingga prosesnya selesai, lalu klik **'Kembali ke gambaran bidang studi'** untuk mengakhiri.

## Mengakses Konten Buatan Guru di Akun QLink

Setelah mempublikasian konten buatan Anda, silakan kembali masuk ke akun QLink untuk mengakses konten tersebut dan mengirimkan tugas ke siswa.

| Quipper Quipper School        | Indonesia 👻 |                          |               |
|-------------------------------|-------------|--------------------------|---------------|
|                               |             | 1                        | Quipper Link  |
| Q Search by course name       | Grade 🔫     | Download courses (.xslx) | Quipper Learn |
| Courses 30                    |             | Status                   | Logout        |
| (BACK UP FOLDER)              |             | Unpublished              | -             |
| * - Ilmu Umum SMA             |             | Unpublished              | -             |
| * - Matematika Kelas XII_KTSP |             | Unpublished              | -             |
| * - Matematika Kelas XI_KTSP  |             | Unpublished              | -             |

**1:** Masuk ke akun QLink **link.quipper.com/id/login** atau klik menu **'Menuju ke'** dari akun QCreate di bagian kanan atas, lalu klik **'LINK'**.

| Quipper                | QUIPPER UNTUK INDONESIA                                                                  | 💭 🛞 Admin Indonesia 🗸 |
|------------------------|------------------------------------------------------------------------------------------|-----------------------|
| BERANDA                | KURIKULUM                                                                                |                       |
| Ē                      | KURIKULUM TUGAS                                                                          |                       |
|                        | KURIKULUM<br>Cari bidang studi yang tersedia di sekalah Anda.                            |                       |
|                        | -Pilh kategori     SMP Kurikulum 2005                                                    |                       |
| DAFTAR KELAS           | Bank Soal Ujian Nasional SMA Pilih kategori dari daftar untuk mencari dari bidang studi. |                       |
| <del>کم</del><br>siswa | ean Soal Ujan Kasona Sow<br>Video Pelashan Guru                                          |                       |
|                        | Materi sekolah saya                                                                      |                       |
| PENGELOLAAN            |                                                                                          |                       |

#### 2.1: Buka halaman 'Kurikulum & Tugas',

#### 2.2: Klik 'Pilih kategori' dan cari 'Materi sekolah saya'.

Pilih topik yang akan dikirimkan sebagai tugas dan lanjutkan seperti langkah mengirimkan tugas seperti biasa.

## Mengakses Konten Buatan Guru di Akun QLink

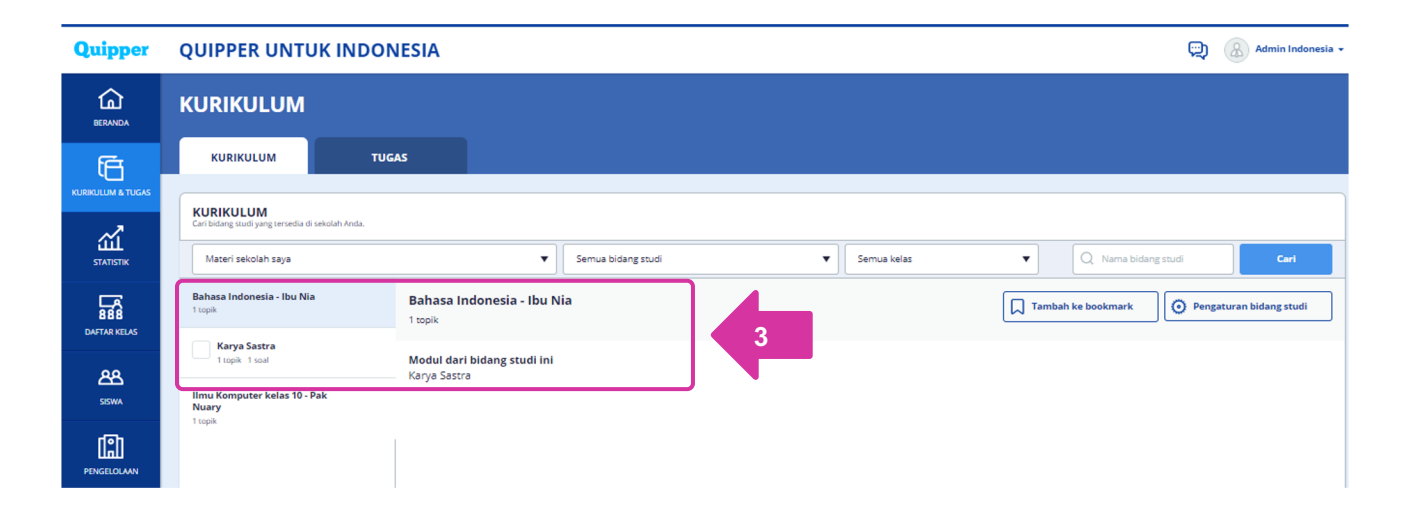

**3:** Pilih topik yang akan dikirimkan sebagai tugas dan lanjutkan seperti langkah mengirimkan tugas seperti biasa.

## QLEARN

QLearn adalah tempat siswa belajar dengan metode baru yang seru dan menyenangkan. Kini materi dan tugas yang diberikan guru dapat diakses oleh siswa kapan saja, di mana saja melalui portal ini. Tiap akun siswa terpantau oleh guru sehingga dapat mendampingi mereka belajar secara online.

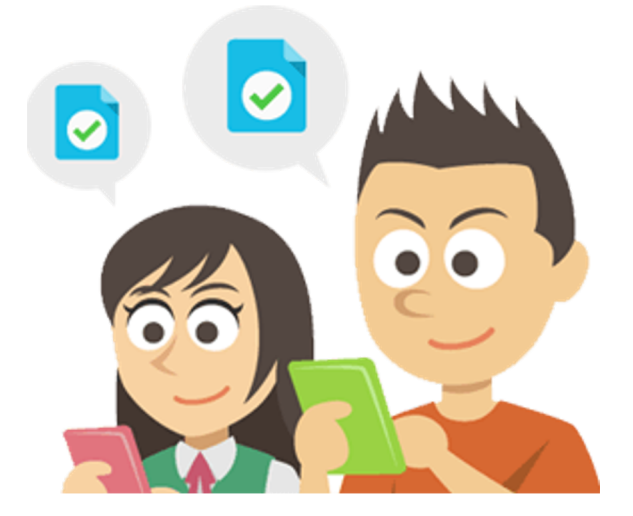

Tiap guru yang memiliki akun QLink secara otomatis dapat membuka QLearn tanpa membuat akun baru dan dapat melihat tampilan akun QLearn. Untuk mengaksesnya, guru hanya perlu klik menu 'Menuju ke' di bagian kanan atas akun QLink, lalu klik 'LEARN'.

Guru perlu mengetahui cara siswa mengoperasikan QLearn agar dapat membantu para siswa belajar dengan menyenangkan di Quipper School.

Untuk dapat menggunakan QLearn dan belajar bersama Quipper School, siswa perlu mendaftar dan membuat akun terlebih dahulu. Selain itu, siswa juga harus memiliki **Kode Kelas** yang didapat dari guru untuk mengakses kelas dan menerima tugas.

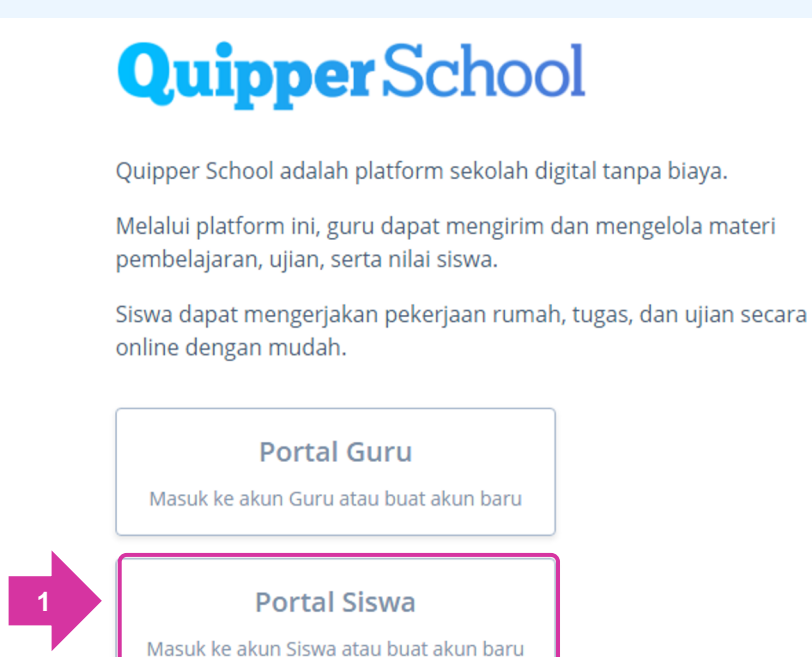

#### 1: Siswa buka quipper.com/id/school/ dan klik 'Portal Siswa'.

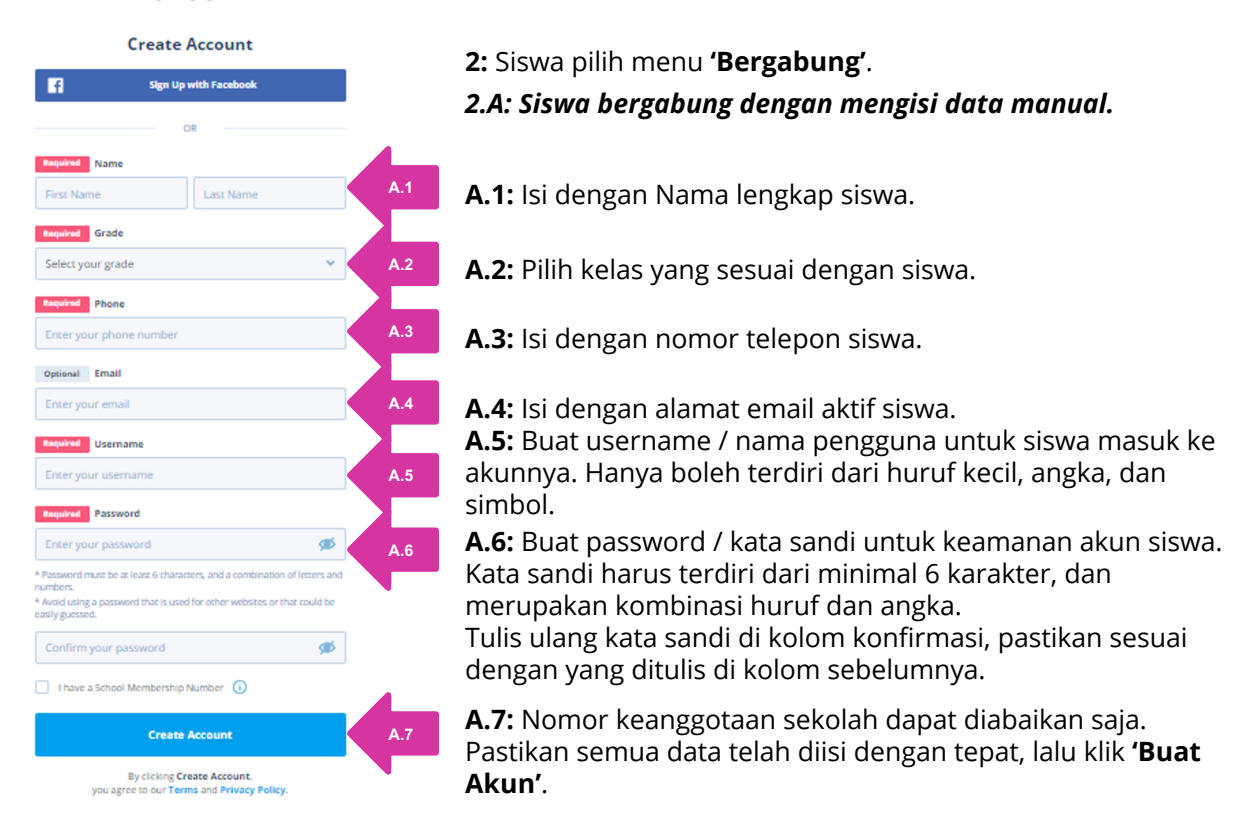

| Ayo buat akun Quipper<br>B.1 Ayo buat akun Quipper<br>I nuturgkan dangan akun Facebook<br>Facebook.com/login.php?skip_api_login=1&tapi_key=566600453438974&tkid_direct Q<br>Facebook<br>Log in to use your Facebook account with Quipper School.<br>B.2 Email address or<br>phone number:<br>Password:<br>Log In<br>Forgotten account?<br>Create New Account                                                                                                    | Quipper        |                                                                                       | Negara Anda      | Indonesia |
|----------------------------------------------------------------------------------------------------|----------------|---------------------------------------------------------------------------------------|------------------|-----------|
| Ayo buat akun Quipper<br>B.1 I I Indungkan dangan akun Facebook<br>Tacebook.com/login.php?skip_api_login=1&api_key=566600453438974&kkid_direct Q<br>Tacebook<br>I Facebook<br>Log in to use your Facebook account with Quipper School.<br>B.2 Email address or<br>phone number:<br>Password:<br>Log in<br>Forgotten account?<br>Create New Account                                                                                                    |                |                                                                                       |                  |           |
| B.1  Facebook - Google Chrome  Facebook.com/login.php?skip_api_login=1&api_key=566600453438974&kid_direct  Facebook  Cog in to use your Facebook account with Quipper School.  B.2  Email address or  phone number: Password:  Log In Forgotten account?  Create New Account                                                                                                    |                | Ayo buat akun Quipper                                                                 |                  |           |
| f       Facebook - Google Chrome       -       •       ×         f       facebook.com/login.php?skip_api_login=1&api_key=566600453438974&kkid_direct       •         f       Facebook       •       •         f       Facebook       •       •       •         f       Facebook       •       •       •       •         f       Facebook       •       •       •       •       •       •       •       •       •       •       •       •       •       •       •       •       •       •       •       •       •       •       •       •       •       •       •       •       •       •       •       •       •       •       •       •       •       •       •       •       •       •       •       •       •       •       •       •       •       •       •       •       •       •       •       •       •       •       •       •       •       •       •       •       •       •       •       •       •       •       •       •       •       •       •       •       •       •       •       •       •                                                                                                    |                | B.1 Hubungkan dengan akun Facebook                                                    |                  |           |
| Facebook - Google Chrome       -        ×         Image: Comparison of the second second with Quipper School.       Q         Image: Comparison of the second second with Quipper School.       Comparison of the second second with Quipper School.         Image: Descend second second with Quipper School.       Comparison of the second second seco |                | ATAU                                                                                  |                  |           |
| facebook.com/login.php?skip_api_login=1&api_key=566600453438974&kkid_direct Q Facebook Log in to use your Facebook account with Quipper School. B.2 Email address or [ phone number: Password: Log In Forgotten account? Create New Account                                                                                                    | f              | Facebook - Google Chrome                                                              | -                | ×         |
| Facebook      Log in to use your Facebook account with Quipper School.      B.2     Email address or     phone number:     Password:     Log In     Forgotten account?      Create New Account                                                                                                    | 🔒 facebook.com | n/login.php?skip_api_login=1&api_key=566600                                           | 453438974&kid_di | rect Q    |
| Log in to use your Facebook account with Quipper School.  B.2 Email address or phone number: Password: Log In Forgotten account? Create New Account                                                                                                    | Facebook       |                                                                                       |                  |           |
|                                                                                                    | В.2            | Email address or phone number: Password: Log In Forgotten account? Create New Account |                  |           |

#### 2.B: Siswa bergabung dengan Facebook

#### B.1: Klik 'Hubungkan dengan akun Facebook'

**B.2:** Isi email/nomor telepon yang didaftarkan di akun *Facebook*, dan ketik password akun *Facebook*. Lalu kik **'Login'**.

**CATATAN:** Jika nama akun *Facebook* siswa tidak sesuai dengan nama asli, kami sarankan siswa mendaftar menggunakan email karena nama tersebut yang akan muncul pada daftar siswa Anda.

| WOW! Diskon 50% untuk semua paket Quipper Video             | dengan kode promo: KUYBGT Pilih Paket Coba Grat | is Dulu  |
|-------------------------------------------------------------|-------------------------------------------------|----------|
| Quipper                                                     | Beranda Dafta                                   | Tate 3.1 |
| 여 Berlangganan ke Quipper Video untuk mendapatkan akses per | Beranda Daftar Materi Materi Saya               | tkarang  |
| Materi Saya                                                 | Profil                                          | 1        |
| Tandai materi                                               | Langganan 🖸                                     |          |
| Pilin materi yang kamu minati u                             | Cari kampus 🛛                                   | 632      |
|                                                             | Keluar                                          |          |

**3:** Setelah berhasil membuat akun baru, maka siswa akan masuk ke halaman Beranda dan siswa perlu memasukkan **Kode Kelas** dari guru.

**3.1:** Klik logo profil di sudut kanan atas halaman beranda.

3.2: Pilih menu 'Profil'.

| Quipper            |          |                   | Kelas                      |                 |
|--------------------|----------|-------------------|----------------------------|-----------------|
| Siswa Inde         | onesia 🔍 | ipper Video       | Kode Kelas<br>4.3 4FNEHTS  |                 |
| Profil             |          | Kelas             | 4.4                        | Kumpul<br>Batal |
| Pengaturan         | 0        | Kelas             | Kamu tidak memiliki kelas. | 1               |
| Universitas Idaman | 0        | Gabung kelas baru | Masukkan kode 4.2          |                 |
| Daftar Kelas       |          | 4.1               |                            |                 |

- 4.1: Klik menu 'Daftar Kelas'.
- 4.2: Klik 'Masukkan kode'.
- **4.3:** Siswa mengisi kode kelas yang diberikan oleh guru di kotak 'Kode Kelas'.
- 4.4: Klik 'Kumpul'.

| Quipper                        |         |                             | 5                                                 | Beranda |
|--------------------------------|---------|-----------------------------|---------------------------------------------------|---------|
| Siswa Indone<br>siswaindonesia | sia Qui | pper Video / Quipper School |                                                   |         |
| Profil                         |         | Kelas                       |                                                   |         |
| Pengaturan                     | 0       | Kelas                       | Bu Wati - Kelas Bahasa Inggris<br>Jumlah siswa: 1 |         |
| Universitas Idaman             | 0       | Gabung kelas baru           | Masukkan kode                                     |         |
| Daftar Kelas                   |         |                             |                                                   |         |
| Keanggotaan Sekolah            |         |                             |                                                   |         |

5: Setelah konfirmasi kelas muncul, siswa dapat kembali ke Beranda untuk memulai.

## Siswa Belajar dan Mengerjakan Tugas

Aktivitas yang dapat dilakukan siswa di Quipper School adalah belajar mandiri dan mengerjakan tugas dari guru. Untuk dapat melakukan kegiatan belajar mandiri, guru perlu mengaktifkan pengaturan 'Belajar Mandiri' pada topik yang diinginkan, untuk dapat diakses oleh siswa.

| Quipper                                   |                                       | Beranda Daftar Materi Tuga | s Pesan Materi Saya   |
|-------------------------------------------|---------------------------------------|----------------------------|-----------------------|
| 다 Berlangganan ke Quipper Video untuk me  | ndapatkan akses penuh ke materi pembe | elajaran!                  | Berlangganan sekarang |
| Daftar Tugas 1 PR Bahasa Inggris Minggu I |                                       |                            |                       |
| 22 S topik                                |                                       |                            |                       |

**1:** Pada halaman **'Beranda'**, siswa dapat langsung menemukan tugas guru secara otomatis (jika sudah diberikan oleh guru), atau bidang studi yang dapat dipelajari (jika fitur **'Belajar Mandiri'** telah diaktifkan oleh guru). Klik nama tugas atau topik untuk memulai.

| Quipper               | Help and Offer<br>Asking, Giving, and Responding to Help and Offer At School                                                                                                    |  | leftar Materi | C<br>Tugas |
|-----------------------|----------------------------------------------------------------------------------------------------|--|---------------|------------|
| Soal<br>Soal<br>Saran | Buku Pelajaran         Objectives         Analyzing social and language functions as well as structures of texts to the expressions of asking, giving and responding to help and offer according to their usage within daily school activities.         Description       Learn about it!         You spend most of your days at school. There you have a lot of activities inside and outside the class. You also make a lot of conversations with your school mates and |  |               |            |
|                       | also with the teachers. Among those conversations, there must be times where you<br>offer something or offer your help to someone to do something. For example, you<br>offer assistance to your friends because you see that s/he needs your help, or you                                                                                                    |  |               |            |

2: Siswa membaca materi pada bagian 'Buku Pelajaran'.

## Siswa Belajar dan Mengerjakan Tugas

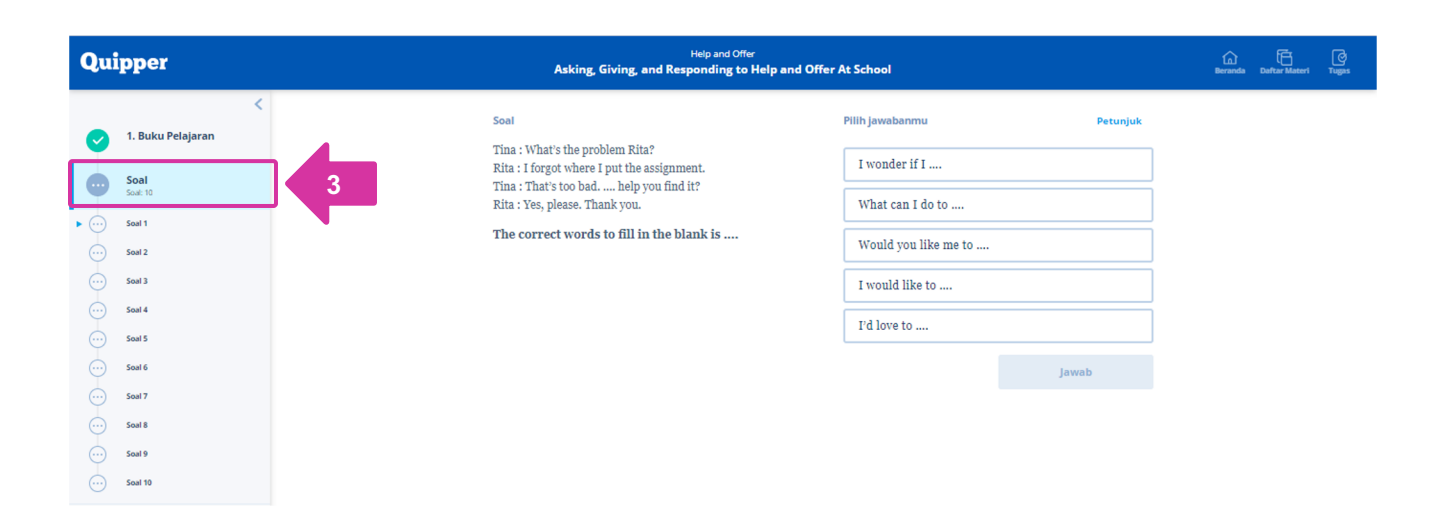

3: Siswa mengerjakan soal pada bagian 'Soal'.

## Quipper

#### **CUSTOMER RELATIONS**

PT Quipper Edukasi Indonesia The H Tower Jl. H. R. Rasuna Said Kav. 20 Lt. 18 Kuningan, Jakarta 12940

Telepon & WhatsApp: 0811 1785 309 0811 9941 637 Senin - Jumat 11:00 - 20:00

info-id@quipper.com

© 2020 Quipper. Hak Cipta Dilindungi.